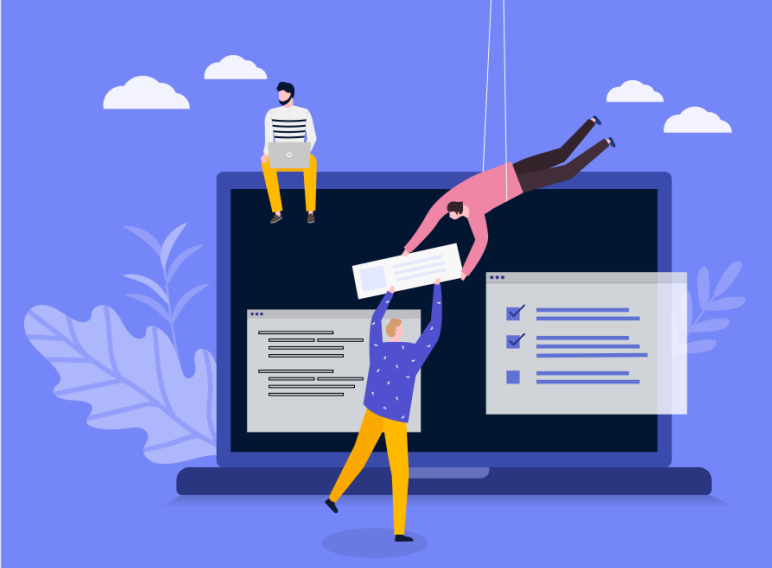

## 부동산학연구 논문투고 시스템

# 투고자 가이드

진행 로직

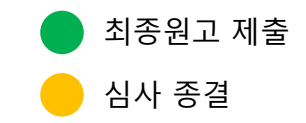

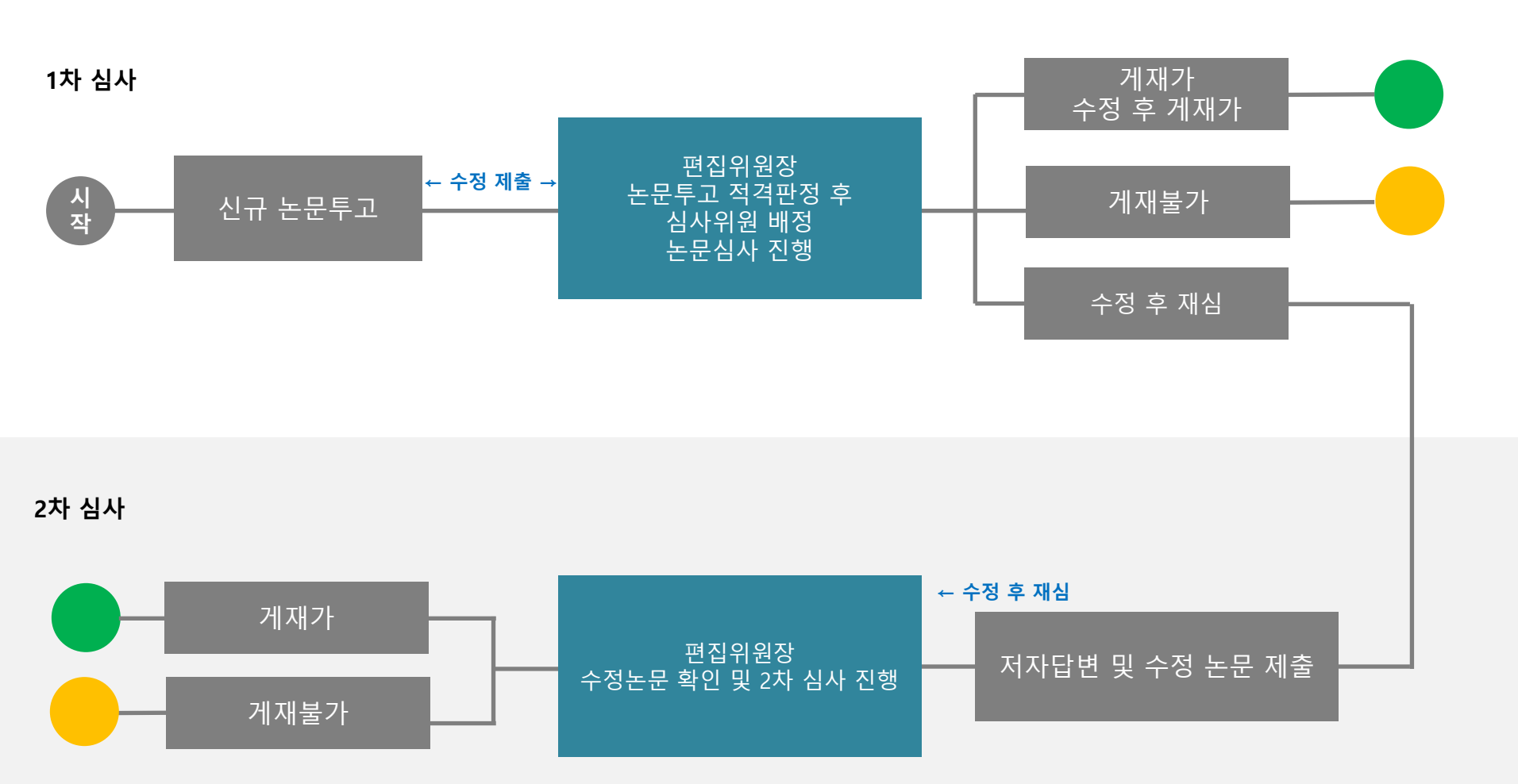

| LOG-IN 로그인하                 | 주시 <mark>기</mark> 바랍니다.                                                                                |                   |
|-----------------------------|----------------------------------------------------------------------------------------------------|-------------------|
| ○ 투고자                       | ◎ 심사위원                                                                                                 | ◎ 편집위원장           |
| 아이디<br>비밀번호<br>> 회원기        | 가입 >아이디/패스워                                                                                            | LOGIN<br>드찾기      |
| 부동산학연<br>LOG-IN 로그<br>이 투고자 | 한국부동산분석학회<br>Korea Real Estate Analysts Association<br>구 온라인 논문투고 시스템<br>인해주시기 바랍니다.<br>이 실사위원 이 편집위원장 | Contact Us 작회홈페이지 |
| 아이디<br>비밀번호<br>>회           | [원가입 >아이디/팩스워드찾기                                                                                       |                   |

논문투고시스템에 가입하신 회원 에 한해서 논문투고 진행이 가능합 니다.

- 1. [투고자] 탭을 선택하신 후 학 회 회원 계정으로 로그인 합니 다.
- 2. 학회 규정 정보 확인

#### 1. 투고자 전체 논문 리스트 화면

| 투교자님<br>투고자에서 접속하 LOGOUT      | ■ 전체 | 논문             |            |                   |               |      |         |                            |
|-------------------------------|------|----------------|------------|-------------------|---------------|------|---------|----------------------------|
| 연습니다.<br>회용정보 수정              | NO   | 접수변호           | 접수업자       | 제목(국문)            | 연활            | 접사자수 | 개패배정증명서 | 계재로납부                      |
|                               | 11   | KREAA,2020,009 | 2020-03-30 | 해스트 농문 입니다        | #28.6         | 175  |         |                            |
| E D TL OLS                    | 10   | KREAA_2020_008 | 2020-03-30 | 테스트전병             | #284          | 175  |         |                            |
| <u>ትደላ </u> ¶፹                | 9    | XREAA_2020_007 | 2020-03-30 | 데스트논문입니다          | 상사전방문         | 15   |         |                            |
|                               |      | KREAA,2020,006 | 2020-03-11 | 논문제목 2200000000   | 0.0000        | 175  |         |                            |
| 1, 신규논문투고                     | 7    | KREAA_2020_005 | 2020-02-17 | 2020-02-17 태 스 팬. | 21/19<br>1779 | 175  |         |                            |
| 2, 투고현황보기                     | 6    | KREAA,2020,004 | 2020-03-03 | 최며 9 데 4 트 최며 이미니 | 33            | 2%   | ▶중영서율력  | ₩ 금비하기                     |
| - 전체논문 (41)                   | 5    | KREAA,2020,003 | 2020-02-21 | 와만은 데스트 와면입니다     | 38            | 175  | ▶중영서율력  | <ul> <li>2008#8</li> </ul> |
| - 투고응인논문 (22)<br>- 투고환료논문 (5) | 4    | KREAA,2020,002 | 2020-02-21 | 농문에북 22222222222  | 51 El         |      |         |                            |
| (PZERNES)                     | 3    | KREAA,2020,001 | 2020-02-14 | 농문제목 111111111    | 33            | 2%   | +중영서율력  | +2008#8                    |
| - 성사증인논문 (7)                  | 2    |                | 2020-03-27 |                   | #20           |      |         |                            |
| - 성사환료논문 (7)                  |      |                |            |                   |               |      |         |                            |
|                               |      |                |            |                   |               |      |         |                            |
|                               |      |                |            |                   |               |      |         |                            |
|                               |      |                |            |                   |               |      |         |                            |

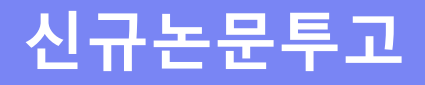

| ■ 논문투고 신                                                     | 청                                                     |                                      |                 |         |             |       |                                     |
|--------------------------------------------------------------|-------------------------------------------------------|--------------------------------------|-----------------|---------|-------------|-------|-------------------------------------|
| 저자정보 입력단계                                                    | 논문정보 입력단계                                             | 확인단계 트                               | 투고완료            |         |             |       |                                     |
| <b>1단계 저자</b> 7<br>제출하실 논문의<br>(논문 제출 후 저                    | 정보 입력 단계입니[<br>모든 저자를 입력해 주시]<br>자 수정시 변경사유서를 제       | <b>가</b><br>기 바랍니다.<br>네츌하여야 하오니 신중히 | 입력해 주시기 바랍      | :니다.)   |             |       |                                     |
| 투고자 🗌 ※ 던                                                    | 독저자사용                                                 |                                      |                 |         | 교신저자        |       |                                     |
| *성명                                                          | 투고자                                                   |                                      |                 |         | *성 명        |       | 검색                                  |
| 영문성명                                                         | togoza                                                |                                      |                 |         | *영문성명       |       | ]                                   |
| 이메일                                                          | kiss27@kstudy.com                                     | ex) test@test.com                    |                 |         | * 이 메 일     |       | ex) test@test.com                   |
| 핸드폰번호                                                        | 010-2222-2222                                         | ex) 010-1111-2222 ("                 | '-'' 기호를 사용해서 3 | 작성)     | *핸드폰번호      |       | ex) 010-1111-2222 ("-" 기호를 사용해서 작성) |
| 전화번호                                                         | 이 와면·                                                 | 은 테 <u>슈트</u> 오<br>                  | 기호를차용해서 작성      | 설)      | *전화번호       |       | ex) 02-000-0000 ("-"기호를 사용해서 작성)    |
| 소속                                                           | 학회                                                    | ]                                    |                 |         | *소속         |       | ]                                   |
| 직위                                                           | 회원                                                    | ]                                    |                 |         | * 직 위       |       | ]                                   |
| 우편번호                                                         |                                                       | 검색                                   |                 |         | *우편번호       |       | 검색                                  |
| 주소                                                           |                                                       |                                      |                 |         | * 주소        |       |                                     |
| 상세 주소                                                        |                                                       |                                      |                 |         | * 상세 주소     |       |                                     |
| <b>공저자</b><br>순서대로 저자 0<br>회원의 경우 검식<br>•추가 -삭제 <sub>(</sub> | 비름을 입력해 주시기 바랍<br>백버튼을 누르고 회원찾기(<br>삭제 시 선택후 삭제바랍니다.) | 니다.<br>를 이용하여 입력하시고,                 | 비회원인 경우 성명,     | 소속, 전자우 | 원을 직접 입력하시기 | 바랍니다. |                                     |
| 성당                                                           | 명 전자                                                  | l우편                                  | 소속              | 직위      | 검색          |       |                                     |
|                                                              |                                                       |                                      |                 | 확인      | ۲.          |       |                                     |

#### ※ 신규 논문투고 진행 ※ 투고 1단계 페이지

- 로그인 한 계정이 투고자(주저자)가 되며, 학회 회원 가입 시 입력된 정 보가 기본적으로 기재됩니다.
- 교신 저자가 있는 경우 입력해주시 고 학회 회원인 경우 검색 버튼을 통해 선택합니다.
- 공저자가 있는 경우 추가 버튼을 이 용해서 입력 창을 기재해주시고 학 회 회원인 경우 검색 통해서 정보 불러오기 합니다.

### 신규논문투고

| 저자정보 입력단계 논문                                    | R정보 입력단계 확인단                                              | 1계 투고완료                                                                                                    |
|-------------------------------------------------|-----------------------------------------------------------|----------------------------------------------------------------------------------------------------|
| 2단계 논문정보 등<br>논문 파일은 반드시 내<br>Fig.와 Table은 논문 내 | <b>및 파일 제출 단계입니</b><br>용에 저자나 소속이 표시되지<br>용에 포함하며 작성해 주시기 | <b>다.</b><br>1 않은 원고를 첨부하셔야 합니다.<br>  바랍니다. 차례대로 정보를 입력해주시기 바랍니다.                                                                                                    |
| ▶ 투고구분                                          | 신규                                                        |                                                                                                    |
| ▶ 원고구분                                          | ○논문 ○보고 ○논평                                               | 평 이서평 이연구자료 이기타                                                                                                    |
| ▶ 연구구분                                          | ○일반연구 ○정책연                                                | 7                                                                                                    |
| ▶ 작성언어                                          | ○한글 ○영어                                                   |                                                                                                    |
| ▶ 제목(국문)                                        |                                                           |                                                                                                    |
| 특수문자입력                                          |                                                           |                                                                                                    |
| ▶ 제목(영문)<br>토스모파이려                              |                                                           |                                                                                                    |
| 572465                                          |                                                           |                                                                                                    |
| ▶ 국문초록<br>특수문자입력                                | • 영문 키워드                                                  | 특수문자입력 특수문자입력 특수문자입력 특수문자입력 특수문자입력<br>키워드 5개 필수 입력                                                                                                    |
|                                                 | ▶ 논문파일                                                    | 파일 선택 전택된 파일 없음 +주의: 아래 사항을 준수하지 않을 시 접수가 거부될 수 있습니다.<br>+ 논문의 구성이 투고규정에 제시한 순서에 따랐는지 확인해 주시기 바랍니다.<br>+ hwp만 가능 (단, 외국인의 경우 doc, docx도 가능, 파일 업로드 최대 용량은 20MB입니다.)                                                      |
| ▶ 국군 기원드                                        | ▶ 논문파일(심사용)<br>※저자정보삭제                                    | 파일 선택 전택된 파일 없음 + 주익: 파일철부시 기존파일은 삭제됩니다.<br>+ 저자명, 소속, 사사 등 저자의 정보를 확인할 수 있는 항목이 삭제되어 있는지 다시 한번 확인해 주시기 바랍니다.<br>+ hwp만 가능 (단, 외국인의 경우 doc, docx도 가능)(파일 업로드 최대 용량은 20MB입니다.)                                            |
| ▶ 영문초록<br>특수문자입력                                | ▶ 논문유사도겸사                                                 | 파일 선택         선택된 파일 없음         + 주약: 파일청부시 기존파일은 삭제됩니다.           여기를 눌러 논문 유사도검사를 하고 파일은 업로드 해주세요.         검사설정: 인용문장 포함, 출처표시문장 포함, 목차/참고문헌 제외, 유사영역 5어결<br>유사도 검사 결과 10% 이하           논문유사도검사 결과 10% 초과이면 투고가 불가합니다. |
|                                                 | ▶ 저자점검표                                                   | 저자점검표 다운로드 를 눌러 파일을 다운받아 작성 후 업로드 해주세요.<br>파일 선택 선택된 파일 없음                                                                                                    |
|                                                 |                                                           | ◀ 이전 확인 ▶                                                                                                    |

#### ※ 신규 논문투고 진행 ※ 투고 2단계 페이지

- 1. 각 항목의 내용을 채워주세요
- 2. 키워드는 5개 필수 입력
- 3. 논문파일첨부(심사용) 파일 업로드
   시 저자정보 모두 삭제
   파일 용량 제한 : 20MB
- 4. KCI 논문유사도 검사를 진행 후 검 사 결과를 PDF 파일로 첨부
- 5. 저자점검표 다운로드 후 작성하여 업로드해주세요

#### 신규논문투고

저자정보 입력단계 논문정보 입력단계

투고완료

#### 3단계 미리보기 단계입니다.

앞에서 입력하신 내용이 들린 부분 없이 입력 되었는지 다시 한 번 확인하시기 바랍니다.

| ▶ 투고구분          | 신규                               |
|-----------------|----------------------------------|
| ▶원고구분           | 논문                               |
| ▶ 연구구분          | 일반연구                             |
| ▶작성언어           | 한글                               |
| ▶제목(국문)         | ίνοντ                            |
| ▶제목(영문)         | dddd                             |
| ▶국문초록           | dddddddddd                       |
| ▶국문 키워드         | ⅆⅆⅆⅆⅆⅆℴⅆⅆ⅌ⅆ⅌⅊℩ⅇℴⅆⅆⅆⅆⅎ⅏℮⅁℩℮℮℩     |
| ▶영문초록           | dd                               |
| ▶ 영문 키워드        | DD, ddddddd, ddddddd, ddddddd    |
| ▶ 투고자           | 투고자                              |
| ▶이메일            | kiss27@kstudy.com                |
| ▶소속             | र् <u>थ</u> ्य                   |
| ▶ 직 위           | 회원                               |
| ▶전화번호           |                                  |
| ▶핸드폰번호          | 010-2222-2222                    |
| ▶ 우편번호 <b>O</b> | 화면은 테스트 화면입니다                    |
| ▶주소             |                                  |
| ▶교신저자           |                                  |
| ▶교신저자 소속        |                                  |
| ▶교신저자 직위        |                                  |
| ▶공저자(성명,소속,직위)  |                                  |
| ▶ 논문파일          | 🖩 20201012153844-fc.hwp (11264)  |
| ▶ 논문파일(심사용)     | 🗟 20201012153844-tp.hwp (11264)  |
| ▶ 논문유사도검사       | 🗟 20201012153844-kci.hwp (11264) |
| ▶연구윤리준수서약서      | 🖩 20201012153844-pr.hwp (11264)  |
| ▶저작권이양동의서       |                                  |

투고완료

#### ※ 신규 논문투고 진행 ※ 투고 3단계 페이지

- 1~2단계 입력한 정보가 맞는지 확 인하신 후 수정이 필요한 경우
- 2. "논문정보 입력단계" 버튼으로 넘어 가서 다시 수정 작업을 진행합니다.
- 입력 정보가 이상이 없으시면 "투고 완료"버튼 클릭

#### 신규논문투고

| 저자정보 입력단계 논문정보 입력단계 | 확인단계 투고완료                                  |
|---------------------|--------------------------------------------|
|                     |                                            |
| 4단계 완료 단계입니다.       |                                            |
| 정상적으로 논문이 투고 되었습니다. |                                            |
|                     |                                            |
|                     |                                            |
| ▶접수변호               |                                            |
| ▶ 투고구분              | 신규                                         |
| ▶원고구분               | 논문                                         |
| ▶연구구분               | 일반연구                                       |
| ▶작성언어               | 한글                                         |
| ▶제목(국문)             | iyyyrr                                     |
| ▶제목(영문)             | dddd                                       |
| ▶국문초록               | dddddddddd                                 |
| ▶국문 키워드             | ddddddd, ddddddd, ddddddd, ddddddd, dddddd |
| ▶영문초록               | dd                                         |
| ▶영문 키워드             | DD, ddddddd, ddddddd, ddddddd              |
| ▶ 투고자               | 투고자                                        |
| ▶이메일                | kiss27@kstudy.com                          |
| ▶소속                 | र्थ्य <b>विकास क</b>                       |
| ▶ 직위                | 회원                                         |
| ▶전화번호               |                                            |
| ▶핸드폰번호              | 010-2222-2222                              |
| ▶ 우편번호              |                                            |
| ▶주소                 |                                            |
| ▶교신저자               |                                            |
| ▶교신저자 소속            |                                            |
| ▶교신저자 직위            |                                            |
| ▶공저자(성명,소속,직위)      |                                            |
| ▶논문 파일              | ■ 20201012153844-fc.hwp (11264)            |
| ▶제출용논문              | ■ 20201012153844-tp.hwp (11264)            |
| ▶ 논문유사도검사           | 🖩 20201012153844-kci.hwp (11264)           |
| ▶연구윤리준수서약서          | 🗟 20201012153844-pr.hwp (11264)            |
| ▶저작권이양동의서           | ■ O                                        |
|                     |                                            |

#### ※ 신규 논문투고 진행 ※ 투고 4단계 페이지

 입력했던 정보가 정상적으로 투고 완료 시 투고 4단계 페이지 확인 가 능합니다.

### 투고중인 논문

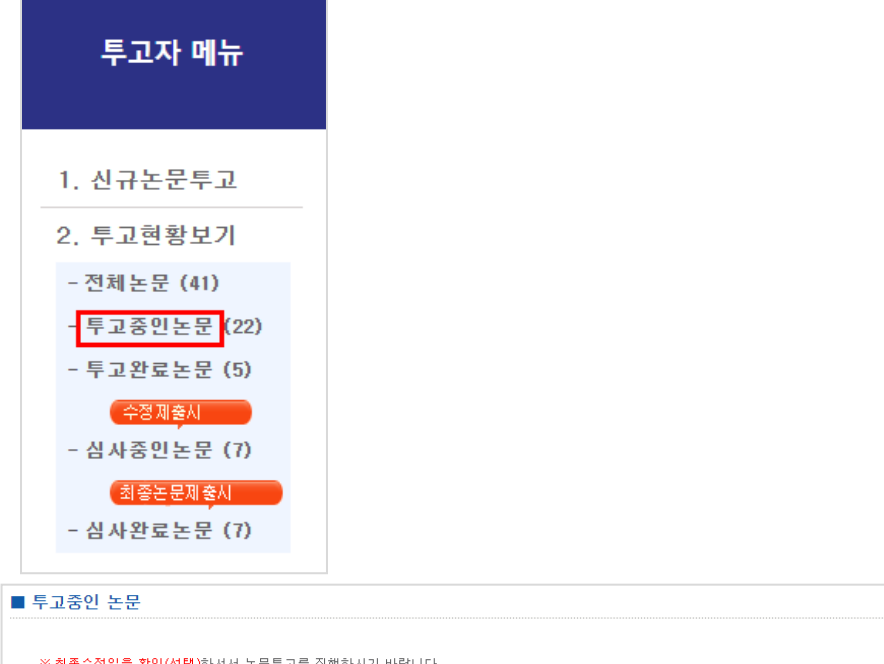

| <u>※ 최종수</u> | <u> *정일을 확인(선택)</u> 하셔서 논문투                               | 고를 진행하시기 바랍니다. |        |     |    |
|--------------|-----------------------------------------------------------|----------------|--------|-----|----|
| NO           | 최종수정일                                                     |                | 제목(국문) | 현황  | 삭제 |
| 22           | 4단계<br>2020-10-12 모후 3:36:12                              | іууул          |        | 투고중 | 삭제 |
| 21           | 1단계 투고중<br>2020-09-28 모전 11:26:58                         |                |        | 투고중 | 삭제 |
| 20           | 1단계 투고중<br>2020-09-23 <b>귀</b> 후 <b>동1<sup>8</sup>러 〇</b> | 데ㅅㄷ 취머이니디      |        | 투고중 | 삭제 |
| 19           | 1단계 <b>역 고왕 12 근</b><br>2020-09-18 오후 8:29:35             | : 데스트 와면입니다    |        | 투고중 | 삭제 |
| 18           | 1단계 투고중<br>2020-09-18 모후 8:28:56                          |                |        | 투고중 | 삭제 |
| 17           | 1단계 투고중<br>2020-09-10 모후 3:59:36                          |                |        | 투고중 | 삭제 |
| 16           | 1단계 투고중<br>2020-08-13 오후 1:44:49                          |                |        | 투고중 | 삭제 |
| 15           | 1단계 투고중<br>2020-08-11 오후 3:01:45                          |                |        | 투고중 | 삭제 |
| 14           | 1단계 투고중<br>2020-07-15 모전 9:14:22                          |                |        | 투고중 | 삭제 |
| 13           | 1단계 투고중<br>2020-07-15 오전 11:17:17                         |                |        | 투고중 | 삭제 |
|              |                                                           |                |        |     |    |

🖬 🖬 [ 1 2 3 ] 🖻 🖻

전체 논문리스트

 투고 4단계 이후 입력한 정보가 접 수 완료되며, 편집위원회에서 접수 승인처리 전 까지 수정이 가능합니 다.

#### 투고완료 논문

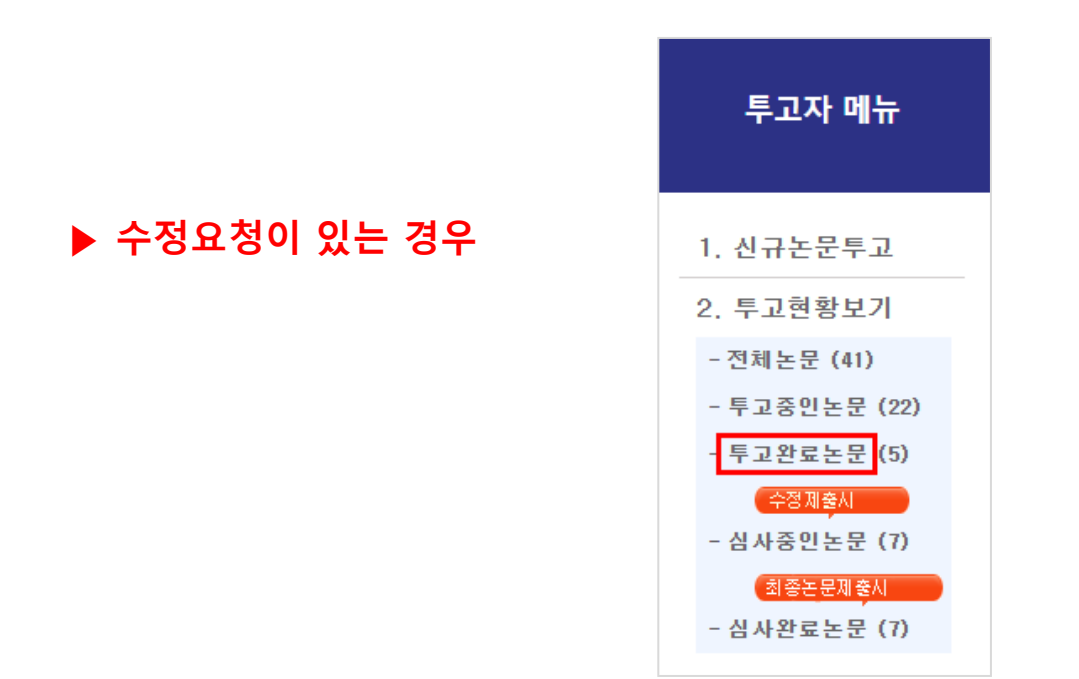

| 제목(국문) | 현황 적격여부상태    |
|--------|--------------|
|        | 수정요청중 🔹 수정제출 |
|        | 투고완료         |
|        | 부적격논문        |

접수가 완료된 논문은 정식으로 접수번 호가 부여되며 앞으로 논문의 고유번호 로써 관리되게 됩니다.

[투고완료논문] 리스트 정보에 경우 편집 위원회에서 접수 처리한 논문 정보 출력 됩니다.

- **1. 적격논문** : 논문이 심사하기에 올바 르게 투고되었을 경우.
- 부적격논문 : 논문이 심사하기에 올 바르지 않게 투고되었을 경우. 심사가 바로 종결 됩니다.
- 3. 수정요청 : 투고내용이 심사하기에는 적절하지만 일부 정보의 오타, 오류, 파일을 잘못 업로드 하는 경우 편집위원회가 수정 요청을 하여 수정 제출을 요구하는 경우

### 심사중인 논문

#### ▶ 심사결과에서 수정요청이 있는 경우

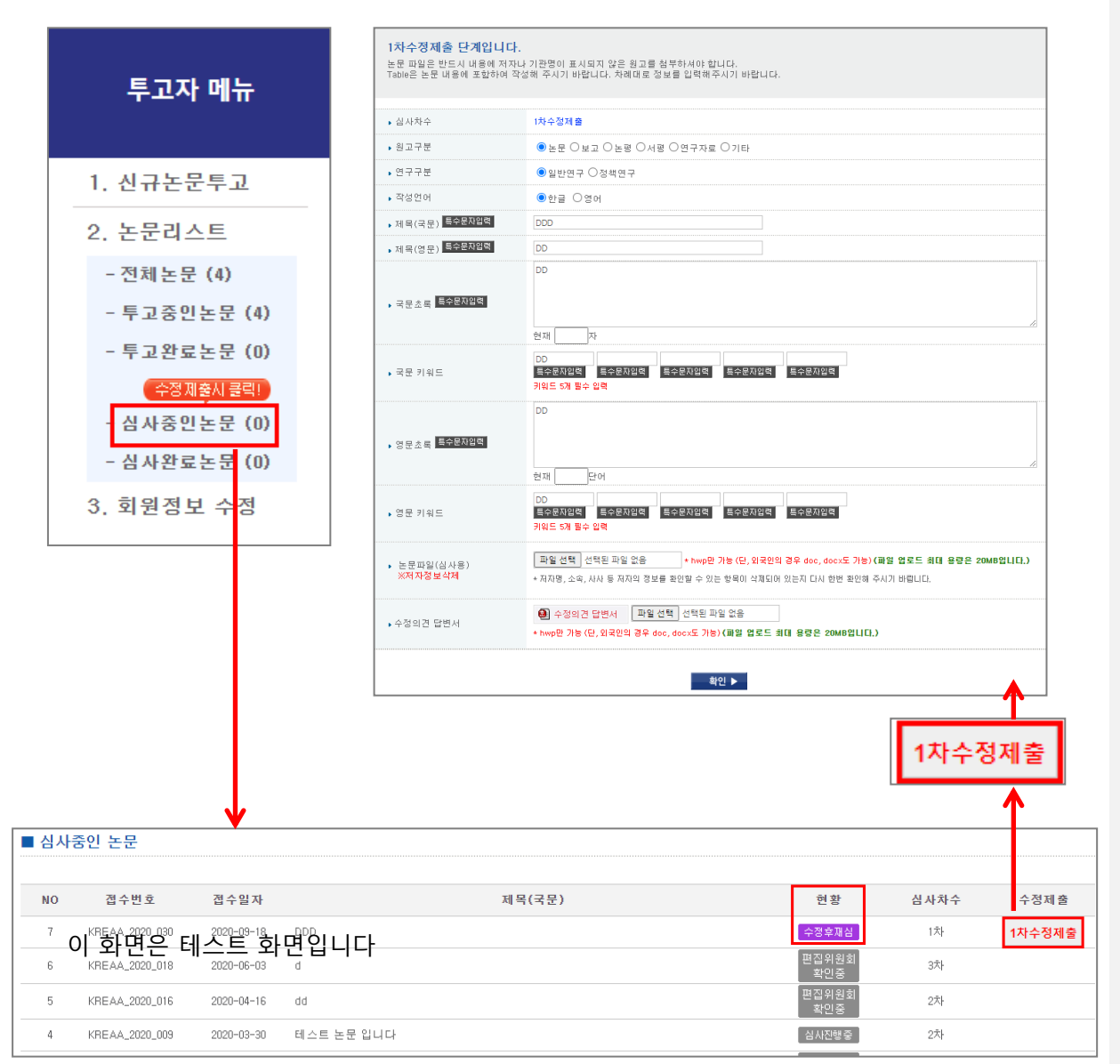

심사진행중인 논문은 [심사진행중인논문] 리스트 페이지에서 논문현황을 확인할 수 있습니다.

수정제출이 필요한 논문은 이곳에서 수 정제출을 진행하시면 됩니다.

- 현황 : 클릭하면 심사평 및 심사결과 를 확인 하실 수 있습니다.
- 심사결과가 수정후게재가, 수정후재 심 일 경우에는 수정제출에 수정제출 버튼이 생성됩니다 클릭하면 수정제 출페이지로 이동되어 그곳에서 수정 후 확인 버튼을 눌러 제출하시면 됩 니다.
- 수정후재심 시 에는 수정후재심 판정
   을 내린 심사위원에게는 수정의견서
   를 작성하여 업로드하여야 합니다.

### 논문심사 진행 및 결과 확인

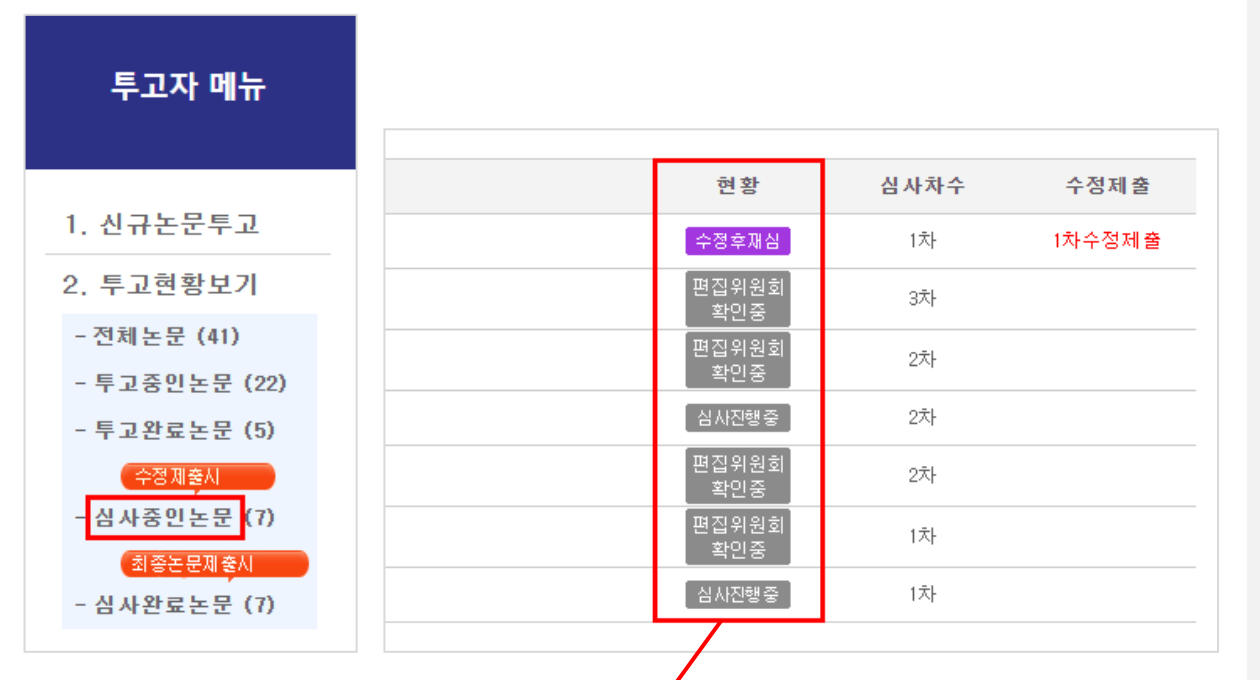

[전체논문]을 통해 투고된 논문의 상태를 일괄로 확인할 수 있습니다.

현황 영역의 심사결과를 클릭하면 팝업 창을 통해 편집위원회의 심사결과를 확 인할 수 있습니다.

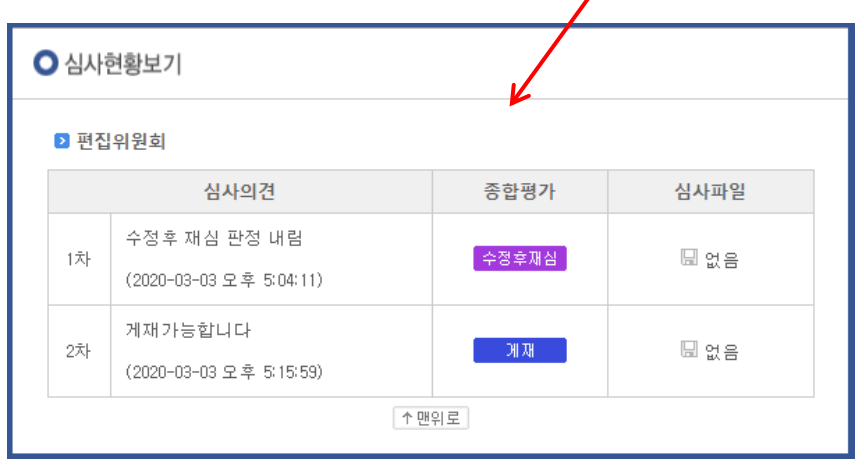

### 최종원고 제출

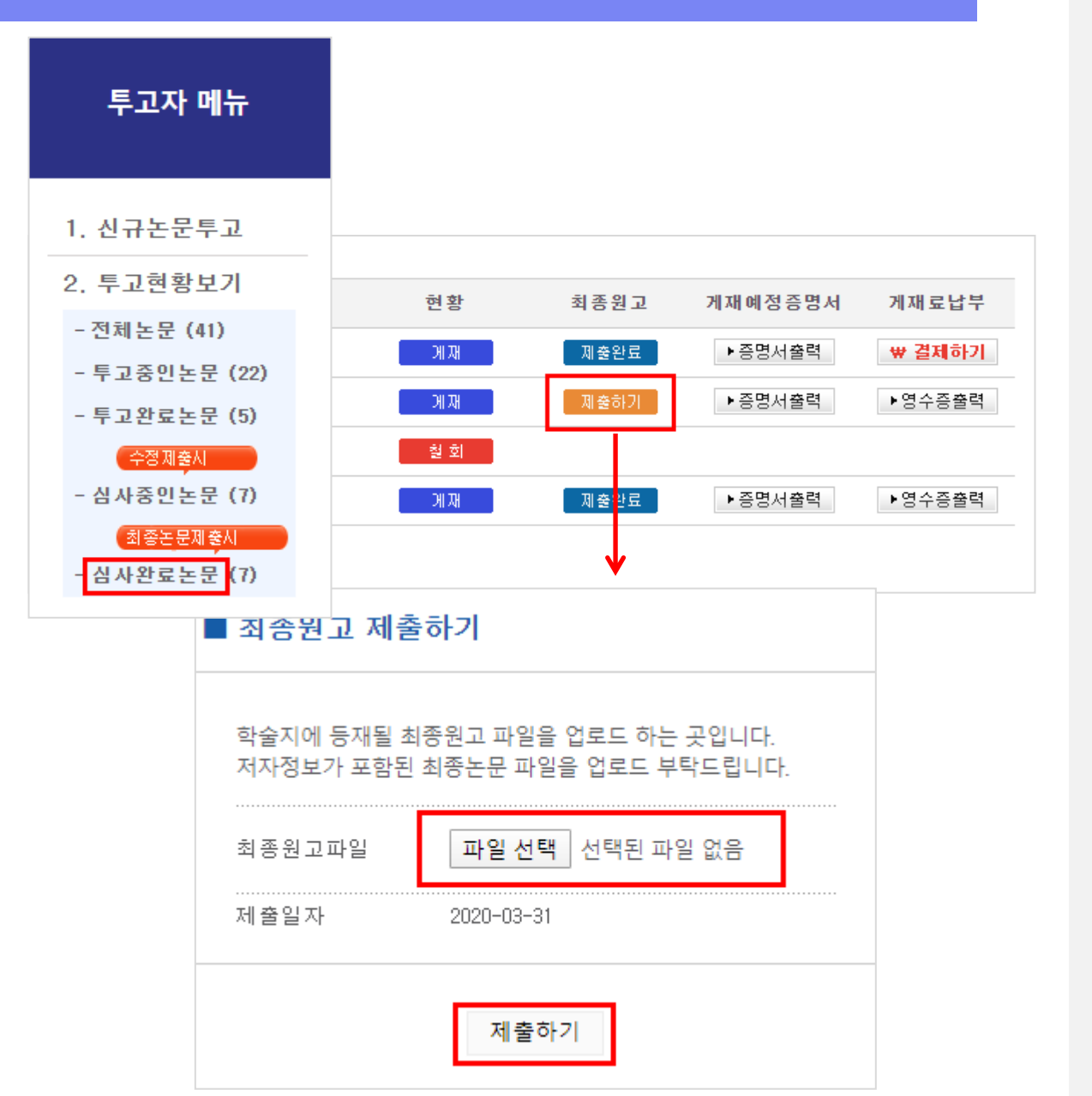

최종심사가 [**게재가**]로 완료되면 최종 원고 파일을 업로드 하셔야 합니다.

투고자메뉴 [심사완료논문]을 클릭해 최 종 결과가 [게재가]인 논문의 경우 최종 원고 영역에 [제출하기] 링크가 생깁니다.

여기서 저자정보가 모두 적힌 최종원고 파일을 선택해 업로드 해주시기 바랍니 다.

이 최종원고업로드 절차를 진행해주셔야 게재예정증명서를 발급받을 수 있습니다.

### 증명서 확인

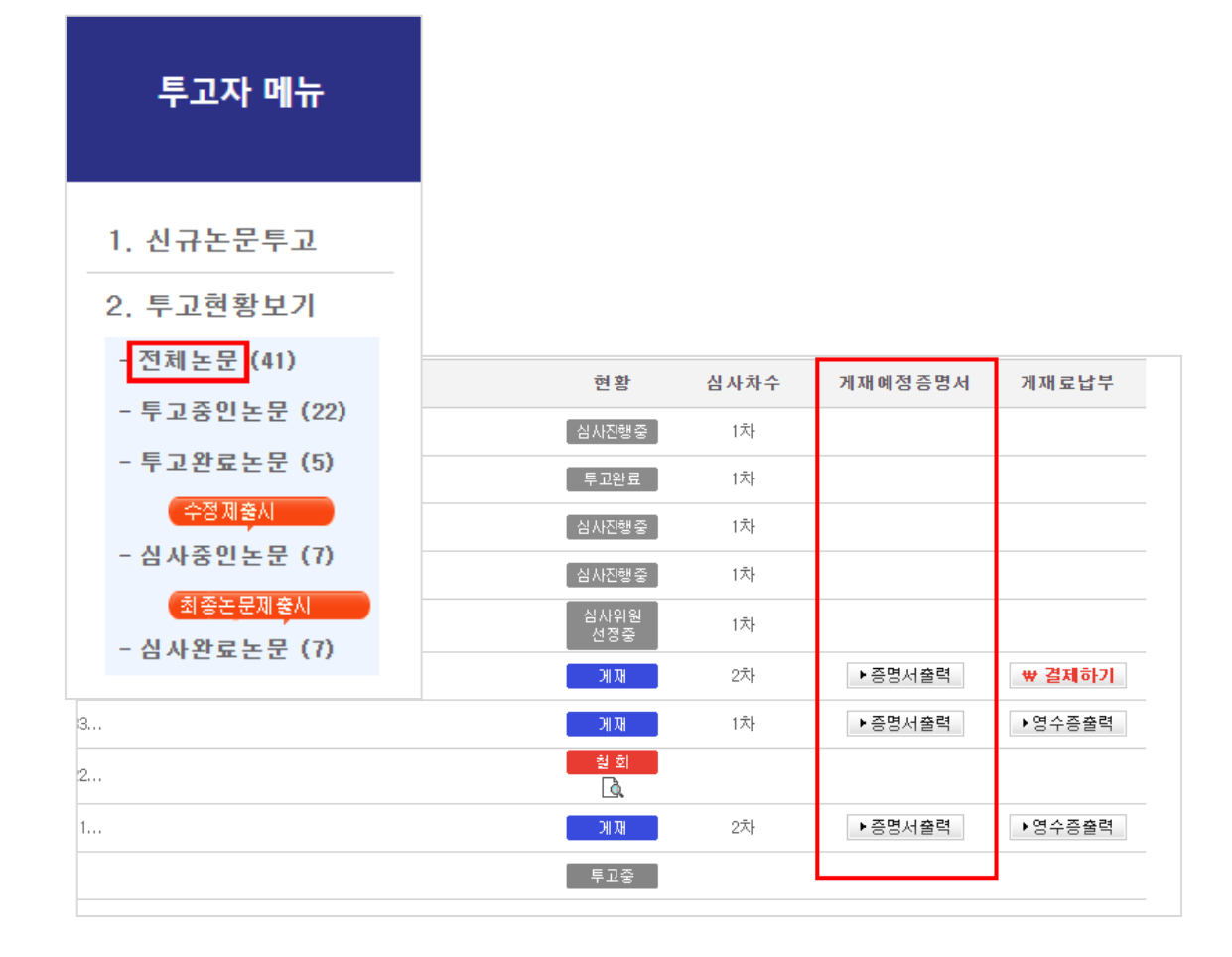

최종원고 제출 후 편집위원회에서 권호 설정이 완료되면 게재예정증명서 버튼이 출력됩니다.